# RoeTest - Computer-Röhrenprüfgerät / Röhrenmessgerät

(c) - Helmut Weigl www.roehrentest.de

## **Optionen - Optionen: - Teil 1**

| 😥 RoeTest - professional tube-testing-system -                                                                                                    | Optionen                                                                          |                                                                                                    |                                                                                                    |                                                                                                    | _                                                                             |            | $\times$ |
|----------------------------------------------------------------------------------------------------|-----------------------------------------------------------------------------------|----------------------------------------------------------------------------------------------------|----------------------------------------------------------------------------------------------------|----------------------------------------------------------------------------------------------------|-------------------------------------------------------------------------------|------------|----------|
| Wie sollen direkt beheizte Wechselstromrö<br>C immer interne Gleichstromheizung (ohne<br>interne Gleichstromheizung - mit Simulatio<br>C int. Gleichstromheizung - Wechselstromhe<br>C immer externe Heizung - unabhängig von | hren behande<br>Umrechnung)<br>on Wechselstr<br>eizung extern I<br>Heizart in Röl | elt werden (Heizart: ~dir<br>romheizung (Umrechnur<br>bei Heizart '~direkt'<br>nrendaten                           | ekt)?<br>Ig Meßbedingungen)                                                                                            | bei Heizart '~direkt'                                                                                        |                                                                               |            |          |
| Einstellung der verwendeten Hardware (Ver                                                                                                    | sion)                                                                             |                                                                                                    |                                                                                                    |                                                                                                    |                                                                               |            |          |
| Heizungskarte Version:                                                                                                    | 11                                                                                | Unbedingt die richtige                                                                                             | Unbedingt die richtige Hardwareversionen wählen, da sich                                                               |                                                                                                    |                                                                               |            |          |
| Anodenspannung Karte Version:                                                                                                    | 11                                                                                | ansonsten nicht richt                                                                                              |                                                                                                    |                                                                                                    |                                                                               |            |          |
| G1-Spannung Karte Version:                                                                                                    | 11                                                                                |                                                                                                    |                                                                                                    |                                                                                                    |                                                                               |            | +        |
| G2-Spannung Karte Version:                                                                                                    | 11                                                                                | ,                                                                                                    |                                                                                                    |                                                                                                    |                                                                               |            |          |
| G3-Spannung Karte Version:                                                                                                    | 11                                                                                | Hauptplatine:                                                                                                    | 11                                                                                                    |                                                                                                    |                                                                               |            |          |
| Bereichsumschaltung (falls bereits vor Bere                                                                                                    | eichsende in d                                                                    | len hohen Bereich umg                                                                                              | eschaltet werden sol                                                                                                   | II):                                                                                                    |                                                                               |            |          |
| Heizspannung - hi ab:                                                                                                    | 0,00 <sub>V</sub>                                                                 | folgt bestimmt:<br>Zuerst wird anhand d<br>Bereich für die jeweil<br>kleinerer Wert einges<br>kann dann noch in de | eicnsumschaltung(k<br>er Bereichseinstellun<br>ige Röhre verwendel<br>itellt werden, dies gil<br>n Daten der einzelnel | deiner oder großer<br>ngen bestimmt, we<br>t wird. Als Ausnahr<br>t dann für alle Röhr<br>n Röhre ein abweic | Bereich) wird<br>Icher<br>ne kann hier ei<br>ren . Letztlich<br>hender Bereic | in<br>h    | I        |
| sonstiges:                                                                                                    |                                                                                   |                                                                                                    |                                                                                                    |                                                                                                    |                                                                               |            |          |
| Kennlinien glätten, falls zu erwartender max. A                                                                                                    | Anodensolistro                                                                    | om kleiner als                                                                                                    | 0,0                                                                                                    | mA (nur alte Ha                                                                                              | ardware < V5)                                                                 |            |          |
| _Messergebnisse (mAla + lg2) runden                                                                                                    |                                                                                   |                                                                                                    | ,                                                                                                    |                                                                                                    | Steilheit                                                                     |            |          |
| auf 2 Stellen hinter dem Komma, wenn Strom > 1 mA                                                                                                    |                                                                                   |                                                                                                    |                                                                                                    |                                                                                                    | ⊙ mA/V ⊂                                                                      | ) µMhos    |          |
| auf 1 Stelle hinter dem Komma, wenn Strom                                                                                                    | 1> 10                                                                             | mA                                                                                                    |                                                                                                    |                                                                                                    |                                                                               |            |          |
| Dateiname für Messdaten speichern: F                                                                                                    | löhrenname_                                                                       | ▼ ID#_   System                                                                                                    | _ Datum_                                                                                                    | ☐ Zeit_                                                                                                    |                                                                               |            |          |
| Röhren-/Sockel-/Fassungsbilder anzeiger                                                                                                    | ı                                                                                 | 🔽 zusätzliche Messins                                                                                              | trumente anzeigen                                                                                                    |                                                                                                    |                                                                               |            |          |
| Schnelltest mit Steilheitsmessung                                                                                                    |                                                                                   |                                                                                                    |                                                                                                    |                                                                                                    |                                                                               |            |          |
|                                                                                                    |                                                                                   |                                                                                                    |                                                                                                    |                                                                                                    | Г                                                                             |            |          |
|                                                                                                    |                                                                                   |                                                                                                    |                                                                                                    |                                                                                                    |                                                                               | <u>о</u> к |          |

## Wie sollen direkt beheizte Wechselstromröhren behandelt werden?

Festlegen, wie bei direkt beheizten Wechselstromröhren verfahren werden soll (Heizart "~direkt"): Emfpehlung wie oben für alle RoeTest's einstellen Details siehe THeizung.pdf (Tipps Heizspannung intern/extern )

#### Einstellung der verwendeten Hardware:

Hier ist für die 5 Steckkarten A, H, G1, G2, G3 und die Hauptplatine einzustellen, welche Hardwareversion verwendet wird. Unbedingt die richtige Version einstellen.

#### Bereichsumschaltung:

Bitte den Erklärungstext in der Software lesen. Nur für ältere Geräte < V5.

#### Sonstiges:

<u>Kennlinien glätten ab</u>.. mA. Bei Kennlinienaufnahmen mit sehr kleinen Strömen, kann es wegen der begrenzten Auflösung älterer RoeTest (Hardware <V5) zu kleinen Wacklern kommen. Dies kann per Software korrigiert werden. Hier ist die Schwelle einzustellen, unter

der eine automatische Glättung der Kennlinie erfolgt (zu erwartender Sollstrom aus statischer Angabe in den Röhendaten). Falls keine Glättung gewünscht wird, ist hier 0 einzutragen. **Empfehlung:** 

Firmware mit Pic bis 4.0: 1,9 (10 Bit Auflösung) Firmware mit Pic ab 5.2: 0,0 (12 Bit Auflösung)

## Messergebnisse (mA) la + lg2 runden:

Kleinere Ströme werden bis 3 Stellen hinter dem Komma ausgegeben. Hier kann man einstellen ab welchen Strömen eine Rundung auf 2 oder 1 Stelle hinter dem Komma erfolgen soll. Will man gar keine Rundung, stellt man einen hohen Wert ein (z.B. 999).

Steilheit:

Die Messergebnisse können in mA/V oder  $\mu$ Mhos angezeigt werden (1000  $\mu$ HMhos = 1 mA/V).

In den Datenbanken wird die Steilheit, unabhängig von dieser Einstellung, immer in mA/V angegeben.

## Dateiname für Messdaten speichern:

Automatischer Vorschlag eines Dateinames für das Speichern der Messdaten. Der Dateiname beginnt immer mit der Röhrenbezeichnung (Type). Die weiteren Parameter sind optional. Zur Verfügung stehen die ID# der Röhre (siehe Identnummer), der %Wert des ersten Systems, Datum, Zeit und ein Freitextfeld (z.B. "Telefunken").

## Röhren-/Sockel-/Fassungsbilder anzeigen:

Falls hier markiert werden in der Messoftware Bilder angezeigt (eigenes Fenster). Sockelund Fassungsbilder werden mit geliefert. Röhrenbilder müssen Sie selber speichern und zwar unter dem Unterverzeichens der Messsoftware ...\Röhrenbilder\...jpg

## Zusätzliche Messinstrumente anzeigen:

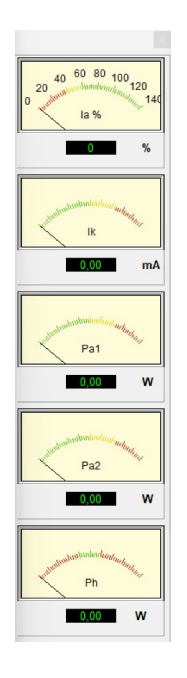

Die Steilheitsmessung könnte im Schnelltest abgeschaltet werden, dann ginge es noch etwas schneller.

# Optionen 2 – Teil 2

### Weitere Einstellungen:

| externe Anwendung<br>Bezeichnung ButtorKom | starten mit Buttor  | 1:                                                                          |                   |             |                      |                    |  |            |  |
|--------------------------------------------|---------------------|-----------------------------------------------------------------------------|-------------------|-------------|----------------------|--------------------|--|------------|--|
| Bezeichnung ButtoiKom                      | starten mit Duttor  | 1:                                                                          |                   |             |                      |                    |  |            |  |
| Bezeichnung Buttokom                       |                     | at das Anwandung:                                                           |                   |             |                      |                    |  |            |  |
|                                            | intandozene lui ota | art der Anwendung:                                                          |                   |             |                      |                    |  |            |  |
|                                            |                     |                                                                             |                   |             |                      |                    |  |            |  |
|                                            |                     |                                                                             |                   |             |                      |                    |  |            |  |
| -<br>Spezialröhren - nac                   | h laden der Böh     | rendaten direkt ins F                                                       | Prüffenster gel   | nen         |                      |                    |  |            |  |
| V Nixie                                    | 🔽 Stabi             | Mag.Auga                                                                    | ;<br>;            | Thyratron   |                      | 🔽 Dekatron / E1T   |  |            |  |
| remarks.pdf                                |                     |                                                                             |                   |             | Fenstergröße (Pixel) |                    |  |            |  |
| 🔲 remarks.pdf laden bei Lar                | den der Röhrendaten |                                                                             |                   |             | X Y                  | -                  |  |            |  |
| Position und Größe setzen na               | ach                 |                                                                             | 0 s               | Position    |                      | _                  |  |            |  |
| roetest.exe in Vordergrun                  | id holen            |                                                                             |                   | Größe       | 0                    |                    |  |            |  |
| Fenstergröße einstelle                     | en                  |                                                                             |                   |             |                      |                    |  |            |  |
| Fensterhöhe Hauptbilds                     | chirm [Pixel]:      | Eine Änderung der Fens                                                      | stergröße wird be | im nächste  | n Programmstart a    | ktiv.              |  |            |  |
| auto 👻                                     |                     | Die Einstellung wird gespeichert in der Datei 'ManualMainWindowHeight.txt'. |                   |             |                      |                    |  |            |  |
|                                            |                     | Disas Datai kana aslijas                                                    |                   |             |                      |                    |  |            |  |
|                                            |                     | Diese Datei kann geloso                                                     | cht werden um di  | e automatis | sche Einstellung wi  | eder nerzüstellen. |  |            |  |
|                                            |                     |                                                                             |                   |             |                      |                    |  |            |  |
|                                            |                     |                                                                             |                   |             |                      |                    |  | <u>0</u> K |  |

#### externe Anwendungen Starten:

Damit kann man eine andere Anwendung aus der RoeTest Software starten (mit einem Button in Reiter C).

## Spezialröhren:

Nach dem Laden der Röhrendaten wird direkt ins entsprechende Fenster gesprungen.

#### Remarks.pdf:

Ist in den Röhrendaten eine pdf-Datei mit dem Dateinamen "remarks.pdf" hinterlegt, dann wird bei Laden der Röhrendaten die pdf-Datei mit dem im System installierten PDF-Reader geladen (sofern dieser das unterstützt). Dabei kann die Bildschirmposition und Fenstergröße festgelegt werden. Sinnvoll ist das, wenn für die Röhre eine ausführliche Prüfanweisung, ggf. mit Bildern, notwendig ist, welche in den Bemerkungen des Datensatzes keinen Platz findet.

#### Fenstergröße einstellen:

Manuelle Veränderung der Fenstergröße. Dies ist eventuell sinnvoll bei sehr kleinen Bildschirmen (verkleinern) oder sehr großen Bildschirmen mit hoher Auflösung (vergrößern). Die Änderung wird nach Neustart der RoeTest Software wirksam und bleibt dauerhaft gespeichert in der Datei "ManualMainWindowHeight.txt".